# Oracle<sup>®</sup> MICROS Simphony Enhanced PMS Interface

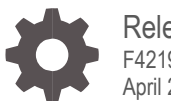

Release 19.2 F42197-01 April 2021

ORACLE

Oracle Hospitality Simphony Enhanced PMS Interface Release 19.2

F42197-01

Copyright ©, 2021, Oracle and/or its affiliates. All rights reserved.

This software and related documentation are provided under a license agreement containing restrictions on use and disclosure and are protected by intellectual property laws. Except as expressly permitted in your license agreement or allowed by law, you may not use, copy, reproduce, translate, broadcast, modify, license, transmit, distribute, exhibit, perform, publish, or display any part, in any form, or by any means. Reverse engineering, disassembly, or decompilation of this software, unless required by law for interoperability, is prohibited.

The information contained herein is subject to change without notice and is not warranted to be error-free. If you find any errors, please report them to us in writing.

If this software or related documentation is delivered to the U.S. Government or anyone licensing it on behalf of the U.S. Government, then the following notice is applicable:

U.S. GOVERNMENT END USERS: Oracle programs, including any operating system, integrated software, any programs installed on the hardware, and/or documentation, delivered to U.S. Government end users are "commercial computer software" pursuant to the applicable Federal Acquisition Regulation and agency-specific supplemental regulations. As such, use, duplication, disclosure, modification, and adaptation of the programs, including any operating system, integrated software, any programs installed on the hardware, and/or documentation, shall be subject to license terms and license restrictions applicable to the programs. No other rights are granted to the U.S. Government.

This software or hardware is developed for general use in a variety of information management applications. It is not developed or intended for use in any inherently dangerous applications, including applications that may create a risk of personal injury. If you use this software or hardware in dangerous applications, then you shall be responsible to take all appropriate fail-safe, backup, redundancy, and other measures to ensure its safe use. Oracle Corporation and its affiliates disclaim any liability for any damages caused by use of this software or hardware in dangerous applications.

Oracle and Java are registered trademarks of Oracle and/or its affiliates. Other names may be trademarks of their respective owners.

Intel and Intel Xeon are trademarks or registered trademarks of Intel Corporation. All SPARC trademarks are used under license and are trademarks or registered trademarks of SPARC International, Inc. AMD, Opteron, the AMD logo, and the AMD Opteron logo are trademarks or registered trademarks of Advanced Micro Devices. UNIX is a registered trademark of The Open Group.

This software or hardware and documentation may provide access to or information about content, products, and services from third parties. Oracle Corporation and its affiliates are not responsible for and expressly disclaim all warranties of any kind with respect to third-party content, products, and services unless otherwise set forth in an applicable agreement between you and Oracle. Oracle Corporation and its affiliates will not be responsible for any loss, costs, or damages incurred due to your access to or use of third-party content, products, or services, except as set forth in an applicable agreement between you and Oracle.

# Contents

| Preface                                             | iv   |
|-----------------------------------------------------|------|
| 1 Features and Requirements                         | 1-1  |
| Posting                                             | 1-1  |
| Inquiries                                           | 1-1  |
| Setup                                               | 1-2  |
| 2 EMC Configuration                                 | 2-1  |
| Extension Application                               | 2-1  |
| Upgrading from a Previous Version of Simphony       | 2-4  |
| Content Information                                 | 2-5  |
| Interfaces                                          | 2-8  |
| Revenue Center Configuration                        | 2-11 |
| Data Extensions – Add the Tender Media Extra Column | 2-11 |
| Tender/Media                                        | 2-12 |
| Page Design                                         | 2-14 |
| Features and Revisions (Version 2.70 and Higher)    | 2-16 |

# Preface

#### Purpose

This document outlines our general product direction, is intended for informational purposes only, and may not be incorporated into any contract. It is not a commitment to deliver any material, code, or functionality, and should not be relied upon in making purchasing decisions. The development, release, and timing of any features or functionality described for Oracle's products remains at the sole discretion of Oracle.

#### **Customer Support**

To contact Oracle Customer Support, access My Oracle Support at the following URL:

#### https://support.oracle.com

When contacting Customer Support, please provide the following:

- Product version and program/module name
- Functional and technical description of the problem (include business impact)
- Detailed step-by-step instructions to re-create
- Exact error message received and any associated log files
- Screenshots of each step you take

#### Documentation

Oracle Hospitality product documentation is available on the Oracle Help Center at http://docs.oracle.com/en/industries/food-beverage/

#### **Revision History**

| Date       | Description of Change                            |
|------------|--------------------------------------------------|
| March 2021 | Initial publication.                             |
| April 2021 | Document conversion to Oracle standard template. |

# 1 Features and Requirements

Hardware/Software:

- Simphony version 19.2 or higher
- Opera Interface version 8.7.3.7 or higher
- Supported POS Client Devices listed in the most recent Simphony Compatibility Matrix available at: https://docs.oracle.com/cd/E65545\_01/compatibility/f36594.pdf

### Posting

- Up to 16 Sales Itemizer
- Up to 64 Tax Itemizer
- 16 Discount Itemizer if "Full Discount and Service Charge breakdown" is configured accordingly, otherwise 1 Discount Itemizer
- Up to 14 Service Charge Itemizer if "Full Discount and Service Charge breakdown" is configured accordingly, otherwise 2 Service Charge Itemizer
- Check Details in the final tender event.

### Inquiries

- Enhanced inquiry by name or room number returning the following information (varies and depends on the setup on the PMS):
  - Guest last name, first name and title
  - o Arrival and departure dates
  - Room number and room type
- Display of guest reservation detail
- Display of guest history
- Display / printing of guest messages
- Entry of guest messages
- Display of guest locator
- Entry of guest locator

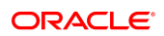

### Setup

The setup application is distributed as a file named

**ORACLE\_Micros\_Simphony\_Enh\_IFC\_XXX.zip**, where the "XXX" is the version number.

Extract the ZIP archive on a local PC.

The files are:

- CONTENT\_EnhIFC\_Config.txt
- htmlContent.zip
- MF\_ENH192.isl

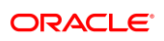

# 2 EMC Configuration

### **Extension Application**

#### Create a Record

The following steps explain how to configure and install the Enhanced PMS Interface using the Enterprise Management Console (EMC):

- 1. In EMC, select the Zone or Property, click the **Setup** tab, and then click **Extension Application.**
- Click the Insert icon and then add a record with a unique name and number.
   In this example, the records name is Opera.
- 3. Click OK.

| Eile Edit View Help                                     |    |
|---------------------------------------------------------|----|
| • • • • • • • • • • • • • • • • • • •                   | 36 |
| Home Extension Application<br>Page 540 - Property       |    |
| Filter                                                  |    |
| Show Records Where Show All Records V contains the text |    |
|                                                         |    |
| Insert Record                                           |    |
| Object Number                                           |    |
| Next available position                                 |    |
| After currently selected entry                          |    |
| Number of New Records: 1                                |    |
|                                                         |    |
|                                                         |    |
| Template and Name                                       |    |
| Use Template                                            |    |
| Templete Beaut                                          |    |
|                                                         |    |
|                                                         |    |
|                                                         |    |
| UK Cancel                                               |    |
|                                                         |    |

#### Insert the Content

Double-click the record to open it in Form view

Click the **Insert Application Content** button. It is required to insert three application content records:

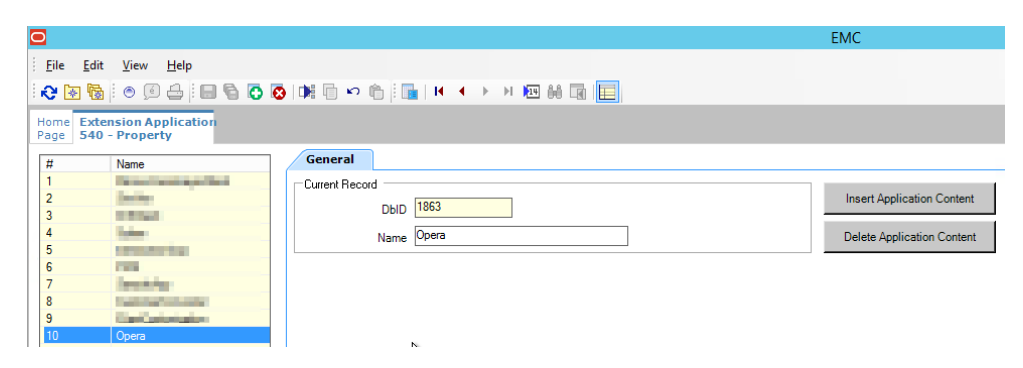

#### Configure the Content

Enter the text reflecting the file names within the **ZoneableKey** and **Description** fields, and then click **OK**.

| Home<br>Page         | Extension Application |                                    |                            |
|----------------------|-----------------------|------------------------------------|----------------------------|
| #                    | Name                  | General                            |                            |
| 1                    |                       | Insert System Template             | Insert Application Content |
| 3<br>4<br>5<br>6     |                       | ZoneableKey MF_ENH_192             | Delete Application Content |
| 7<br>8<br>9          |                       | nescubaou Fuurika 21M 2mbbook 13-3 |                            |
| 10<br>11<br>12<br>14 |                       | OK                                 |                            |
|                      |                       |                                    |                            |

Select the Content Type: 19 - SimScript and then click the Import from a file link.

| #        | Name                                                                                                    |         | General Designer: MF_ENI        | H_192       |                   |                     |                   |
|----------|----------------------------------------------------------------------------------------------------|---------|---------------------------------|-------------|-------------------|---------------------|-------------------|
| 1        | The set of the set of the set of |         | Content Type                    | 19 - Sim So | cript             | × <u>!</u>          | mport from a file |
| 3        | Sec. Sec.                                                                                                    |         | File Name Origin                |             |                   |                     |                   |
| 4<br>5   |                                                                                                    |         | Select the fi                   | ile to im   | port              |                     | X                 |
| 6<br>7   | ⊜ ⊕ ⊽ ↑ 퉱                                                                                                    | « PN    | 15 I  ORACLE_Micros_Simphony_En | h_IFC_19.2  | ► < ¢             | Search ORACLE_Micro | os_Simp 🔎         |
| 9        | Organize 👻 New f                                                                                                    | older   |                                 |             |                   | :<br>:<br>:         | • 🔟 🕜             |
| 10<br>11 | ★ Favorites                                                                                                    | ^       | Name                            |             | Date modified     | Туре                | Size              |
| 12<br>14 | Desktop                                                                                                    | =       | htmlContent.zip                 |             | 2/5/2021 12:08 PM | Compressed (zipp    | . 10 KB           |
|          | Recent places                                                                                                    |         |                                 |             | 5/ 1/2021 7:52 AM | ISE FILE            | 90 KB             |
|          | 💵 This PC                                                                                                    | ~       | <                               |             | ш                 |                     | >                 |
|          |                                                                                                    | File na | me: MF_ENH192.isl               |             |                   |                     | ~                 |
|          |                                                                                                    |         |                                 |             |                   |                     |                   |

Select the SIM file MF\_ENH192.isl (\*.isl), and then click Open.

Insert a new application content for the ZIP file named **htmlContent.zip** and set the content type to **24 – Binary** and the **Zoneable Key, Description = htmlContent**.

Click on the 'Import from a file' link and select the ZIP file htmlContent.zip, press the OPEN button

For the SIM file **MF\_ENH192.isI** record, click on the ellipsis (...) symbol under the '**Options Bits'** column and enable Option **[2 - Main SIM Content]** and click the '**OK'** button.

For both application content records set the Minimum version to "19.2":

| Edit                          | Application Content Version |
|-------------------------------|-----------------------------|
| Edit Application (<br>Minimum | Content Version             |
| Maximum                       | (any)                       |
|                               | OK Cancel                   |
|                               | <u>N</u>                    |

Make sure that the version is set to (any), and is not checked.

| Extension Application Contents |   |              |    |                           |                 |                |          |   |              |  |
|--------------------------------|---|--------------|----|---------------------------|-----------------|----------------|----------|---|--------------|--|
|                                | # | Zoneable Key |    | Description               | Option Bits     | Disk File Name | Targe    | t | Version      |  |
| Þ                              | 1 | MF_ENH_192   | .) | Enh.PMS SIM Simphony 19.2 | 400000000000000 |                | FFFFFFFF |   | 19.2 - (any) |  |
|                                | 2 | htmlContent  | .) | htmlContent               | 000000000000000 |                | FFFFFFFF |   | 19.2 - (any) |  |

### Upgrading from a Previous Version of Simphony

Update the existing Application Content records to use a Maximum version of 19.1:

| Edit /                        | Application Content Version |
|-------------------------------|-----------------------------|
| Edit Application C<br>Minimum | Content Version             |
| Maximum                       | 19.1                        |
| <b>⊳</b>                      | OK Cancel                   |

Ensure that the Minimum version is set to (any) and is not checked.

- Zoneable Key: html
- Zoneable Key: McrsExtDialogsML
- Zoneable Key: MF\_ENH
- Zoneable Key: MF\_ENH \_ANDROID

| ٢ | Extension Application Contents |   |                    |                      |                   |                      |               |               |  |
|---|--------------------------------|---|--------------------|----------------------|-------------------|----------------------|---------------|---------------|--|
|   |                                | # | Zoneable Key       | Description          | Option Bits       | Disk File Name       | Target        | Version       |  |
|   |                                | 1 | EnhIFC_Config .    | . EnhIFC_Config      | 000000000000000 … |                      | FFFFFFFF ···· | (any) - (any) |  |
|   |                                | 2 | html .             | html                 | 000000000000000   |                      | 7FFFFFFF ···· | (any) - 19.1  |  |
|   |                                | 3 | htmlContent .      | htmlContent          | 000000000000000   |                      | FFFFFFFF ···· | 19.2 - (any)  |  |
|   | ۱.                             | 4 | McrsExtDialogsML . | McrsExtDialogsML     | 000000000000000   | McrsExtDialogsML.dll | FF1FFFFF ···· | (any) - 19.1  |  |
|   |                                | 5 | MF_ENH             | MF_ENH               | 40000000000000    | MF_ENH.isl           | FF1FFFFF ···· | (any) - 19.1  |  |
|   |                                | 6 | MF_ENH_ANDROID     | MF_ENH_ANDROID       | 40000000000000    | MF_ENH_ANDROID.isl   | 7FFFFFFF ···· | (any) - 19.1  |  |
|   |                                | 7 | MF_ENH_192         | MF_ENH Simphony 19.2 | 40000000000000    |                      | FFFFFFFF ···· | 19.2 - (any)  |  |

#### **Content Information**

- 1. In EMC, navigate to Setup>Content, and then insert a record for the PMS configuration.
- 2. Name the new entry **EnhIFC\_Config** (case sensitive), and set the type to **23 Text**.
- 3. Enter the strings as outlined below (the content text file is delivered with the other files); change the options where necessary.

```
#-----
# Posting related settings
#-----
#Magnetic Card required for Posting (0 or 1)
MAGCARDONLY=0
#if above enabled, excl. RVC Numbers (separated by comma)
MAGCARDOVRWRT=
#Suppress Guest-Messages during Postings
SUPPRESSGSTMSG=1
#Suppress References of non-Roomcharge Tenders
SUPPRESSNFOREF=0
# Do not display Guest Confirmation during Postings
NO CONFIRM GST=0
#Send negative Guest Count if payment is negative
REVERSEGST=1
#Full Discount and Service Charge breakdown
FULL DSVC=1
#Use 64 Taxes for posting (0 or 1) or just 8 Taxes
POST 64TAXES=1
#Determines which information to be posted, 0 = Serving Period, 1 = Trans.Cashier,
  2 = Order-Type, 3 = Custom for Philippines ONLY. Default = Serving Period
#
POSTING ADD INFO=0
# Send all CheckDetails on non-Roomcharge Tenders
SendAllDtls=0
# Post any Tender with Final Tender. Required for any Fiscal solution.
POST_ON_FINAL_TMED=1
#-----
# Locator related settings
#_____
#Use RVC Name as Locator Line #1
RVCNAMELOC=1
#Default Locator Validity in Minutes
LOCVALIDMIN=30
#-----
# Guest Message related settings
#-----
#Populate first line of Message using Date/Time, RVC# and Trans.Employee#
EMPLINFO IN MSG=1
#-----
# Restricted Posting for Kiosk Environment
#-----
RESTRICTED POSTING=1
#Must match the ISL Employee Option in Employee Class
RESTR POSTING EMPL=8
```

### Posting-Related Configuration

| Configuration String | Configuration Value                                                                                                    |
|----------------------|----------------------------------------------------------------------------------------------------|
| MAGCARDONLY          | Set to 1 (one) if you want to limit the entries in the Room-Charge event to magnetic cards, or set to 0 (zero) to allow both magnetic cards and keyboard as input                                                        |
| MAGCARDOVRWRT        | When <b>MAGCARDONLY</b> is enabled, the setting can be overwritten for certain RVC's by entering a list of RVC numbers (separated by comma)                                                                              |
| SUPPRESSGSTMSG       | When set to 1 (one) this will suppress the message indicator during the posting. For high-volume sites this should be enabled.                                                                                           |
| SUPPRESSNFOREF       | Non-Room-Charge Tenders will show the Department Code they were posted to. When set to 1 (one) this will suppress this reference                                                                                         |
| REVERSEGST           | Set to 1 (one) if the guest count should be negative in case the payment is negative (i.e. the payment is voided). Please note that this feature requires specific setup on the Front-Office interface to work correctly |

| Configuration String | Configuration Value                                                                                                    |
|----------------------|----------------------------------------------------------------------------------------------------|
| FULL_DSVC            | If set to 1 (one) the full breakdown of the discounts will be send. This requires a specific version of the Front-Office interface. An additional full breakdown of the service charges requires this set to 2, this will include the full breakdown of discounts.                                        |
| NO_CONFIRM_GST       | Set to 1 (one) if the guest name should not be confirmed when posting. Unless magnetic cards are used to identify the guest, this option should be disabled and set to 0 (zero).                                                                                                    |
| POST_64TAXES         | If set to 1 (one) up to 63 Tax Itemizers are send to the Front-Office interface. Please note that this requires IFC8 V.8.7.1.2 or higher as well as a certain version of the Front-Office itself. If set to 0 (zero) only 8 Tax Itemizers are send to the Front-Office interface.                         |
| POSTING_ADD_INFO     | This determines which information value to be used for any posting. Currently the following values are supported:                                                                                                    |
|                      | 0 = Serving Period Number (Default)                                                                                                    |
|                      | 1 = Transaction Cashier                                                                                                    |
|                      | 2 = Order-Type Number                                                                                                    |
|                      | 3 = Custom value for Philippines ONLY.                                                                                                    |
| SendAllDtls          | When set to 0 (zero) only the check details of Room-Charges are send to the Front-<br>Office interface. If set to 1 (one) also the check details of non-Room-Charges are send.                                                                                                    |
| POST_ON_FINAL_TMED   | If set to 1 (one) any non-Room-Charges are send are only send with the final, last tender. This setting is required for any Fiscal solution that might be in place.                                                                                                    |
|                      |                                                                                                    |
| RESTRICTED_POSTING   | Select if you want to restrict the response returned from the Front-Office Interface in the Room-Charge event. Please note that this only works in combination with the option <b>RESTR_POSTING_EMPL</b> is configured correctly.                                                                         |
|                      | Currently there are two values supported:                                                                                                    |
|                      | Setting this to 1:                                                                                                    |
|                      | Both the Room# and at least 3 characters of the Surname (last-name) need<br>to be provided in order to post the room-charge. If less than 3 characters<br>are provided an error is shown. If the response from the PMS contains<br>more than one record an error is shown and the operator needs to enter |

|                    | additional characters to provide a unique identifier.                                                                                                    |
|--------------------|----------------------------------------------------------------------------------------------------|
|                    | Setting this to 3:                                                                                                    |
|                    | This assumes that an external device will provide the input as keyboard data. There is no touchscreen keyboard shown when this option is used, the operator (or guest) has only the option to abort the input.       |
|                    | If the response from the PMS contains more than one record an error is shown and the posting is aborted. There will be no confirmation of the guest-name shown, irrelevant of the setting in <b>NO_CONFIRM_GST</b> . |
|                    | Please note that this will not work if input is restricted to magnetic cards, so either the restriction must be disabled or the RVC in question must be added to the excluded RVC's.                                 |
| RESTR_POSTING_EMPL | Specify the ISL Option that should be used with the above option (see EMC  <br>Employee Maintenance   Employee Class   ISL Options). As such the valid value for<br>this configuration is between 1 and 8.           |

#### Guest-Locator/Guest-Message-Related Configuration

| Configuration String | Configuration Value                                                                                                    |
|----------------------|----------------------------------------------------------------------------------------------------|
| RVCNAMELOC           | If set to 1 (one) the first line of the locator will contain the RVC name, otherwise it will be blank. The operator can overwrite this value when entering the locator information |
| LOCVALIDMIN          | Each new locator is only valid for a certain time. Enter the default time in minutes here.<br>The waiter can overwrite this value when entering the locator information            |

The Content can be overwritten per Zone, Location or RVC. If overwritten, please ensure that you select the Option "Use Existing Record":

| Undo/Reload     |   |                     |
|-----------------|---|---------------------|
| Override Record | ► | Use Existing Record |
| Quick Add       | ► | Create Blank Record |

### Interfaces

1. On the enterprise level in EMC, navigate to Setup | Hardware/Interfaces | Interfaces and then insert a record for the Enhanced PMS interface:

| General Options Pro  | perties Service Host  |
|----------------------|-----------------------|
| Current Record       |                       |
| Number 18            | Audit This Record     |
| System Name PMS      |                       |
| General              |                       |
| Communication Name   | Opera-PMS             |
| Interface Type       | 0 - PMS/SIM V         |
| Communications Type  | 1 - TCP 🗸             |
| Backup Interface     | 0 - None 🗸            |
| Offline Posting Link | 0 - None 🗸            |
| SIMDB Link           | 0 - None 🗸            |
| Encoding Type        | 1 - Default Windows 🗸 |
| Timeout              | 30                    |
| Ping Frequency       | 0                     |
| ISL Script Name      |                       |
|                      | UWS Local Interface   |

#### NOTE:

The screenshot above is intended as an example. Utilize a name that appropriately outlines the property using the interface.

To avoid double postings the PING Frequency must be set to 0 (Zero). We recommend creating an interface for each property.

- Click the **Options** tab, enable the desired options, and then enter the Enhanced PMS Interface application server's connection information under the **TCP Communications** header.
- 3. Click Save.

| General Options Properties Service Host                                                                                                    |
|----------------------------------------------------------------------------------------------------|
| Current Record                                                                                                    |
| Number 18 Audit This Record                                                                                                    |
| Name PMS                                                                                                    |
| Options                                                                                                    |
| ✓       1 - Use 19 Digit Reference Entry for PMS Inquiries       ^         ✓       2 - Enable Interface Log       ^         ✓       3 - Allow Inquiry without Sign in       -         ▲ - Use 5 Digits for Number of Guests       -       -         ✓       5 - On - Use 3 digits for Terminal IDs;       Off = Use 2 digits for Terminal IDs       =         ●       7 - Download to Mobile MICROS       -       -       -         ●       8 - Enable Offline Position       -       -       -         10 - On - Use 5-digits KPU: #; 0ff = Use 3-digit RVC #       -       -       -         11 - On = Use 8-digit Check. #; 0ff = Use 4-digit Check. #       ×       - |
| Search within Context Sensitive Help                                                                                                    |
| TCP Communications                                                                                                    |
| TCP Host Name Ifc8-pc                                                                                                    |
| Port Number 5010                                                                                                    |

#### **NOTE**:

Only options 1, 2, 3, 5 must be checked, enabling option 8 will cause double posting.

4. Click on the **Properties** tab, enable the Enhanced PMS interface for each desired property, then **Save** changes.

| General Optio                                                        | ns Properties | Service Host |                |
|----------------------------------------------------------------------|---------------|--------------|----------------|
| Current Record                                                       |               |              |                |
| Number                                                               | 18            | Aud          | it This Record |
| Name                                                                 | PMS           |              |                |
| Propetties<br>□ 1 · ↓<br>□ 2 · ↓<br>↓ 20 · ↓<br>□ 30 · ↓<br>↓ 40 · ↓ |               |              |                |

- 5. Click on the **Service Host** tab, select the desired Service Host for the Enhanced PMS interface, and then click the **OK**.
- 6. Click Save.

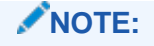

The service host can be any workstation that has enough power to handle the incoming queries.

#### Extension Application Interface Option

Navigate to the EMC Enterprise level | Setup tab | Custom Content | Extension Application file and under the '**Interface'** column, select the **PMS** interface to link it to the Enhanced '**PMS'** Extension Application record and **Save** all changes.

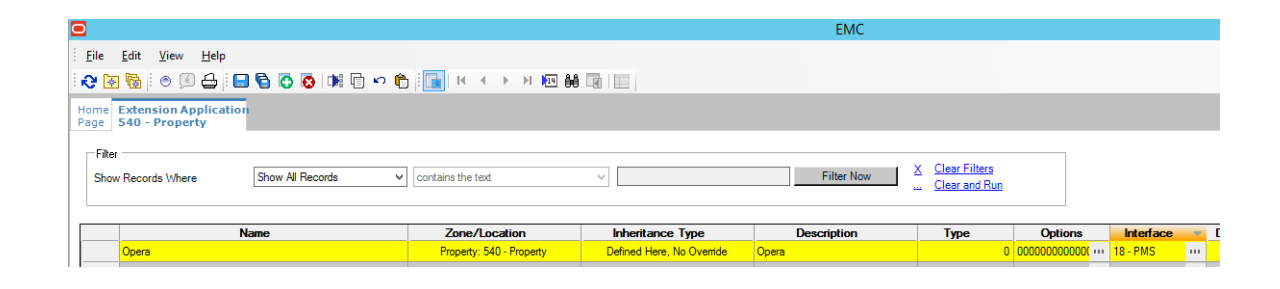

#### NOTE:

This configuration normally happens at property level (PMS Interface on property).

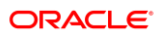

#### **Revenue Center Configuration**

In EMC, select the Revenue Center, and then navigate to the Setup tab | Parameters | RVC Parameters | Interfaces tab.

Select the PMS interface to enable the interface for the RVC(s).

Navigate to and perform this step for every desired RVC (using the same **PMS** link for each RVC), then **Save**.

| ome<br>age | RVC Parameters<br>1 - Ristorante Pis | a               |       |               |                |        |          |
|------------|--------------------------------------|-----------------|-------|---------------|----------------|--------|----------|
| Ger        | neral Search                         | Options         | Posti | ng Interfaces | Taxes Autofire | CA/EDC | Calendar |
| Inter      | rfaces                               |                 |       |               |                |        |          |
| 1.         | 0 - None                             |                 | 9.    | 0 - None      | ~              |        |          |
| 2.         | 0 - None<br>18 - PMS                 |                 | 10.   | 0 - None      | ~              |        |          |
| 3.         | 0 - None                             | \$ ·            | 11.   | 0 - None      | ~              |        |          |
| 4.         | 0 - None                             | ```             | 12.   | 0 - None      | ~              |        |          |
| 5.         | 0 - None                             |                 | 13.   | 0 - None      | ~              |        |          |
| 6.         | 0 - None                             |                 | 14.   | 0 - None      | ~              |        |          |
| 7.         | 0 - None                             |                 | 15.   | 0 - None      | ~              |        |          |
| 8.         | 0 - None                             |                 | 16.   | 0 - None      | ~              |        |          |
| Tab        | le Management System                 | Interface Optio | ns    |               |                |        |          |

### Data Extensions – Add the Tender Media Extra Column

- 1. In EMC, navigate to Configuration | Data Extensions.
- 2. Click the **Insert** icon and add a record.
- 3. Enter the following information for the record:
  - Table: #71 Tender Media
  - Extra Column name: RoomCharge
  - Type: #4 Boolean
  - Data Constraints: N/A
  - Sort Priority: N/A
  - Display Width: 150
  - Translatable Name: "Enh.IFC Room Charge" (translatable)
  - Translatable Help: "Enable this for Room-Charge Payments" (translatable)
  - Enable all three checkboxes.

| # ▲ | Table             | Extra Column Name | Туре                       |
|-----|-------------------|-------------------|----------------------------|
|     | 71 - Tender/Media | RoomCharge        | <mark>4 - Boolean</mark> 💌 |

| Sort<br>Priority | Display<br>Width | Translatable Name    | Translatable Help                    | Is<br>Editable | Is<br>Yiewable | Is<br>Downloadable |
|------------------|------------------|----------------------|--------------------------------------|----------------|----------------|--------------------|
| 0                | 150              | Enh.IFC - RoomCharge | Enable this for Room-Charge Payments | •              | <b>&gt;</b>    | <b>V</b>           |

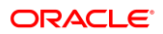

### Tender/Media

In EMC, navigate to the Property level | Configuration tab | Sales | Tender/Media.

Create a **Room Charge** Tender Media record and configure the generic options as required.

| General Options                                         | Menu Levels                                                                                                    | Output      | Data Extensions   | Effectivity Group |
|---------------------------------------------------------|----------------------------------------------------------------------------------------------------|-------------|-------------------|-------------------|
| Current Record                                          |                                                                                                    |             |                   |                   |
| Number 29                                               |                                                                                                    |             | Audit This Record |                   |
| Name Room Ch                                            | arge                                                                                                    |             |                   |                   |
|                                                         | -                                                                                                    |             |                   |                   |
|                                                         |                                                                                                    |             |                   |                   |
| General Settings                                        |                                                                                                    |             |                   |                   |
| Privilege Grou                                          | 0 1                                                                                                    | ~           |                   |                   |
| i i i i i i i i i i i i i i i i i i i                   | P [-                                                                                                    |             |                   |                   |
|                                                         |                                                                                                    |             |                   |                   |
| Кеу Тур                                                 | e 1 - Payment                                                                                                    | ~           |                   |                   |
| Key Typ<br>NLU                                          | e 1 - Payment                                                                                                    | ~           |                   |                   |
| Key Typ<br>NLI<br>SLU                                   | e 1 - Payment<br>J 0<br>J 0 - None                                                                                                    | <b>~</b>    |                   |                   |
| Key Typ<br>NLI<br>SLI<br>MMH SI I                       | e 1 - Payment                                                                                                    |             |                   |                   |
| Key Typ<br>NLI<br>SLI<br>MMH SLI                        | I - Payment           J           O - None           J           O - None                                                                                                    | ><br>><br>> |                   |                   |
| Key Typ<br>NLI<br>SLU<br>MMH SLU                        | I - Payment           J           O           J           O - None           I           O - None                                                                                                    | ><br>><br>> |                   |                   |
| Key Typ<br>NLI<br>SLL<br>MMH SLL<br>Icoi<br>Report Grou | I - Payment           I           I <td< td=""><td>&gt; &gt; &gt;</td><td></td><td></td></td<> | > > >       |                   |                   |

#### Room Charge Payment Setup

1. Click the **Options** tab, **Interface Options** tab, and then select the PMS interface from the **Interface Link** dropdown menu.

The name of the interface link and the option **View Interface Names for RVC** are only available when Tender/Media is configured at the property level.

- 2. Enable the following options:
  - [29 ON=Post 0.00 Transactions to PMS; OFF=Do Not Post]
  - [31 ON=PMS and Credit Cards Use 19 Digit Acct Number; OFF=16 Digits]
  - [38 Use ISL TMED Procedure Instead of PMS Interface]
- 3. Click the **Ops Behavior** tab. In **General Options** section, ensure that Option **[5 Reference Entry Required]** is not enabled.
- 4. Click Save.

| General Options Menu Levels                                                            | Output Data Extensions             | Effectivity Groups |                |                    |                          |
|----------------------------------------------------------------------------------------|------------------------------------|--------------------|----------------|--------------------|--------------------------|
| Current Record                                                                         |                                    |                    |                |                    |                          |
| Number 29                                                                              | Audit This Record                  |                    |                |                    |                          |
| Name Room Charge                                                                       |                                    |                    |                |                    |                          |
| County Drinting Ontings Technol                                                        | for a Continue Conditioned Continu | Taulas Ostisas     | OreBehavian    | Channe Tie Optione | Minerellana on Cartinana |
| Beweent leterfees Online                                                               | race options Credit Card Option    | ns raxing Options  | r Ops Benavior | Charge Tip Options | Miscellaneous Options    |
| Payment Interrace Uptions                                                              |                                    |                    |                |                    |                          |
| Interface Link                                                                         | 1 - PMS                            | ~                  |                |                    |                          |
| View Interface Names for RVC:                                                          | 1 - Ristorante Pisa                | ~                  |                |                    |                          |
| ✓ 29 · On=Post 0.00 Transactions to PMS; Off=I                                         | Jo Not Post                        |                    |                |                    |                          |
| 30 · On=Print PMS Response and Posting M:                                              | sg; Off=Print Response only        |                    |                |                    |                          |
| ✓ 31 · On=PMS and Credit Cards Use 19 Digit /                                          | Acct Number; Off=16 Digits         |                    |                |                    |                          |
| 32 - Un=Post Amount Tendered to PMS; Uff=<br>39 Use ISL TMED Presenting Instand of PMS | Post Amount Due                    |                    |                |                    |                          |
| 39 - Beverse PMS Itemizers On Void Postings                                            | ) Intenace                         |                    |                |                    |                          |
| 40 · Switch to Alternate Tenders If PMS Timed                                          | aut                                |                    |                |                    |                          |
|                                                                                        |                                    |                    |                |                    |                          |

Set the the Interface link for all of the payments that need to be auto balanced (e.g. Cash, Credit Cards, .etc)

#### Enable the Room Charge Option

Click the Data Extensions tab and check the Box Enh.IFC – Room Charge.

| Gene     | eral Options Menu | Levels Output Data Extensions |  |  |  |  |
|----------|-------------------|-------------------------------|--|--|--|--|
| Curren   | t Record          |                               |  |  |  |  |
|          | Number 31         | Audit This Record             |  |  |  |  |
|          | Name Room Charge  |                               |  |  |  |  |
| — Data B | xtensions         |                               |  |  |  |  |
|          |                   |                               |  |  |  |  |
|          | Column            | Yalue                         |  |  |  |  |

The value must be checked for the room charge tender/media(s) (see above), uncheck for all other tender/media(s) (unless the option is greyed out).

| Column               | Value |
|----------------------|-------|
| Enh.IFC - RoomCharge |       |

#### Page Design

In EMC, navigate to Configuration | User Interface | Content header | Page Design

Ensure that the previously reviewed **Room Charge** tender/media is configured correctly on the payment tab/page.

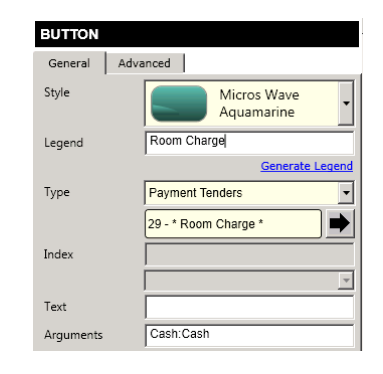

Add the inquire buttons on required pages/tabs. Usually, the inquire buttons are created on the payment and/or function page/tab.

| BUTTON    |                   |
|-----------|-------------------|
| General   | Advanced          |
| Style     | Micros Wave Red 🗸 |
| Legend    | Room Inquire      |
|           | Generate Legend   |
| Туре      | Function          |
|           | Sim Inquire       |
| Index     |                   |
|           |                   |
| Text      |                   |
| Arguments | Opera:1           |

Definitions:

- Type: function
- Sim inquire
- Argument: <EXTENSION APPLICATION NAME>:<INQUIRY NUMBER>

| Inquire                  | Inquire Number |
|--------------------------|----------------|
| Room Inquire             | 1              |
| Info Room Inquire        | 2              |
| Short Inquire            | 5              |
| Info Line Inquire        | 6              |
| View Reservation Inquire | 7              |
| Extended Inquire         | 8              |

| Reload Configuration              | 9   |
|-----------------------------------|-----|
| PMS Interface Information Inquire | 911 |

Following the page design configuration, reload all workstations and restart the service hosts.

# Features and Revisions (Version 2.70 and Higher)

This section includes a detailed breakdown of Service Charges with 14 Itemizers:

| Itemizer |                                                            |                         |
|----------|------------------------------------------------------------|-------------------------|
| 1        | Service-Charge based on SVC Itemizer 1                     | See remark (1) below    |
| 2        | Service-Charge based on SVC Itemizer 2                     | See remark (1) below    |
| 3        | Service-Charge based on SVC Itemizer 3                     | See remark (1) below    |
| 4        | Service-Charge based on SVC Itemizer 4                     | See remark (1) below    |
| 5        | Service-Charge based on SVC Itemizer 5                     | See remark (1) below    |
| 6        | Service-Charge based on SVC Itemizer 6                     | See remark (1) below    |
| 7        | Service-Charge based on SVC Itemizer 7                     | See remark (1) below    |
| 8        | Service-Charge based on SVC Itemizer 8                     | See remark (1) below    |
| 9        | OPEN Amount Service-Charge with no SVC<br>Itemizer enabled | See remark (2) below    |
| 10       | PRESET Amount Service-Charge with no SVC Itemizer enabled  | See remark (2) below    |
| 11       | Stored Value Transaction Service Charge                    | SVC Option Bit 14<br>ON |
| 12       | Non-Revenue Service Charge                                 | SVC Option Bit 7 ON     |
| 13       | Charged Tip                                                |                         |
| 14       | Auto Service-Charge                                        |                         |

remark (1): Amount of any PERCENTAGE based Service Charges based on the SVC Itemizer (1-8) and the Menu-Items present on the check. For AMOUNT based Service Charge based on the FIRST active SVC Itemizer found (if any).

remark (2): Only used with AMOUNT based Service Charges with no SVC Itemizer enabled.

Enabling a more detailed breakdown of Service Charges will require related changes on the PMS/IFC8 side. As such, coordinate these changes with the PMS team.

#### This version includes any previously published changes, i.e.

- Fixed issue with check-details being send to multiple interfaces.
- Fixed issue with error-messages displayed when posting check-details and PMS interface being down. There should be NO error-messages displayed in this case. Error messages are only displayed during any INQ's and the actual tender process.
- Fixed logging issues during FINAL\_TENDER.
- Fixed resolution issue on HHT (MC40) devices.